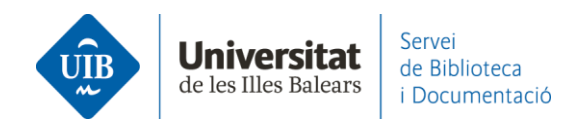

## Entrada de referències i documents. EBSCOHost

Generalment funciona el *Web Importer,* però si hi ha registres que no reconeixen aquesta opció, els pots exportar mitjançant un arxiu en format RIS.

El procediment és el següent: clica sobre la carpeta associada a cadascun dels registres que vols exportar i, a continuació, sobre *Ir a: Vista de la carpeta*. Després clica sobre l'opció *Exportar*:

| Depurar los<br>resultados                                                                                                    | Resultados de la búsqueda: 1 a 10 de 91 La<br>Relevancia • Opciones de página • Compartir • La<br>els                                                                                                    | i carpeta contiene<br>ementos.                                                         |
|----------------------------------------------------------------------------------------------------|----------------------------------------------------------------------------------------------------|----------------------------------------------------------------------------------------|
| Búsqueda actual *<br>Booleano/Frase:<br>SU second fanguage<br>academic motivation<br>Ampliadores<br>Aplicar materias<br>equivalentes | <ol> <li>Language learning motivation and projected desire: an interview study with parents of young language learners.</li> <li>Image: Strate Strate Stra</li></ol> | Transformations in<br>the L2<br>Language learning<br>motivat<br>a: Vista de la carpeta |
| Limitar a v<br>Texto completo<br>Hay referencias<br>disponibles<br>Publicaciones académicas<br>(arbitradas)                          | By: Fryer, Mitchell, Roger, Peter. System. Nov2018, Vol. 78, p159-172. 14p. DOI: 10.1016/j.system.2018.08.005.     Materias: SECOND language acquisition; ACADEMIC motivation; COLLEGE students; JAPANESE students; FOREIGN language education; LANGUAGE teachers; Language     Schools     Cercar a la UIB  Accès al Text Complet                                                                                                    |                                                                                        |
| Desde: Hasta:<br>2004 Fecha de 2021<br>publicación                                                                                   | 3. Motivation, Comprehensibility, and Accentedness in L2 Spanish: Investigating Motivation as a Time-Varying Predictor of Pronunciation Development.                                                                                                    |                                                                                        |

| Contenido<br>Atrás                                 |                                                                                                    | Universitat<br>le les Illes Balears |
|----------------------------------------------------|----------------------------------------------------------------------------------------------------|-------------------------------------|
| Para aimacenar e                                   | istos elementos en la carpeta para una sesion postenor, Conectarise a MIEDSCUNOSI.                                                                                                    |                                     |
| Artículos (2)                                      | Artículos                                                                                                    |                                     |
| Imágenes (0)                                       |                                                                                                    |                                     |
| Òdeos (0)                                          | 1-2 de 2                                                                                                    | 🙀 Enviar                            |
| Empresas (0)                                       | Página: 1 Nombre - Opciones de página -                                                                                                    |                                     |
| Páginas (0)<br>Libros electrónicos (0)             | Seleccionar / anular selección de todo     Eliminar elementos                                                                                                    | Como<br>archivo                     |
| Libros de audio (0)<br>Notas (0)                   | I. Language learning motivation and projected desire: an interview study with parents of young language learners.                                                                                                    | like Exportar                       |
| Otras fuentes de<br>contenido (0)                  | By: Van Mensel, Luk; Deconinck; Julie. International Journal of Bilingual Education & Bilingualism. Jul/2019, Vol. 22 Issue 5, p535-550. 16p. DOI: 10.1080/13670050.2016.1272543., Base de datos: Academic Search Complete   |                                     |
| ∨ínculos persistentes a la<br>búsqueda (0)         | Publicación Materias: ACADEMIC motivation; SECOND language acquisition; MULTILINGUALISM; FOREIGN language education; PARENTS; SECONDARY<br>académica education; CHILDREN; Elementary and Secondary Schools; Language Schools |                                     |
| Búsquedas guardadas (0)<br>Alertas de búsqueda (0) | Cercar a la UIB                                                                                                    |                                     |
| Alertas de publicación (0)<br>Páginas Web (0)      |                                                                                                    |                                     |
|                                                    | In 2. Transformations in the L2 self: Changing motivation in a study abroad context.                                                                                                    |                                     |
|                                                    | By: Fryer, Mitchell; Roger, Peter. System. Nov2018, Vol. 78, p159-172. 14p. DOI: 10.1016/j.system.2018.08.005. , Base de datos: Academic Search Complete                                                                     |                                     |
|                                                    | Publicación Materias: SECOND language acquisition; ACADEMIC motivation; COLLEGE students; JAPANESE students; FOREIGN language education;<br>académica LANGUAGE teachers; Language Schools                                    |                                     |
|                                                    | Cercar a la UIB 🔞 Accés al Text Complet                                                                                                    |                                     |

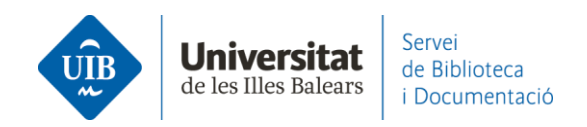

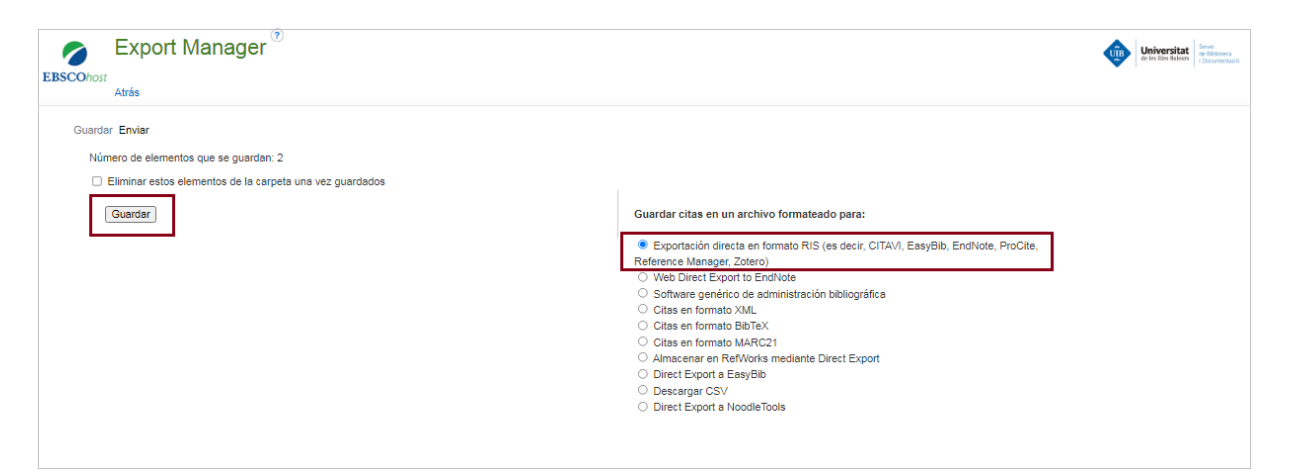

A la pantalla següent, Guardar – Exportación directa en formato RIS:

A Mendeley Reference Manager (versió escriptori i web) fes clic a Add new - File(s) from computer. Afegeix l'arxiu generat (delivery.ris) a Mendeley per incorporar les referències:

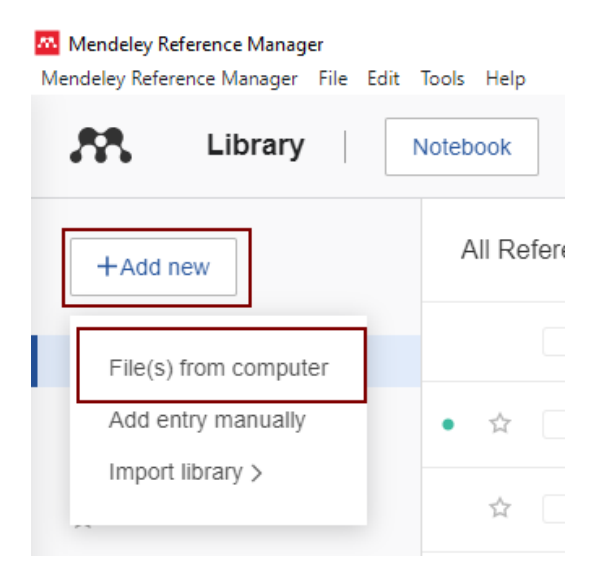

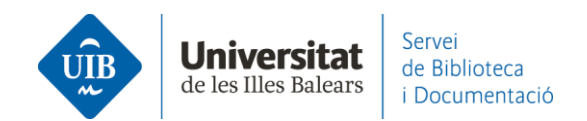

## 🔼 Mendeley Reference Manager Mendeley Reference Manager File Edit Tools Help Library Notebook All References +Add new 🛺 Obre Х $\| \rangle$ > Aquest ordinador > Baixades v ē Cerca a Baixades Q () R HE -2 Organitza 🔻 Crea una carpeta П R 🔥 Xarxa social acac ^ Data de modificació Tipus ☆ F delivery.ris 13/1/2022 9:59 Research Aquest ordinador 6 M Baixades ⑪ Т Documents Escriptori < Nom del fitxer: dialnet.ris All Files (\*.\*) $\sim$ COLL Obre Cancel·la referè

En entrar qualsevol document o referència a Mendeley, aquest detecta les **metadades**, és a dir, identifica la informació dels camps d'autor, títol, publicació, any, etc. Aquesta informació s'incorpora a la teva biblioteca en el moment en què introdueixes la referència. Aquestes dades no sempre son completes o correctes pel que és imprescindible revisar-les quan s'incorpora la referència. Si les dades de les referències a Mendeley son incorrectes o incompletes apareixeran de la mateixa forma a les citacions i a la bibliografia dels teus treballs.